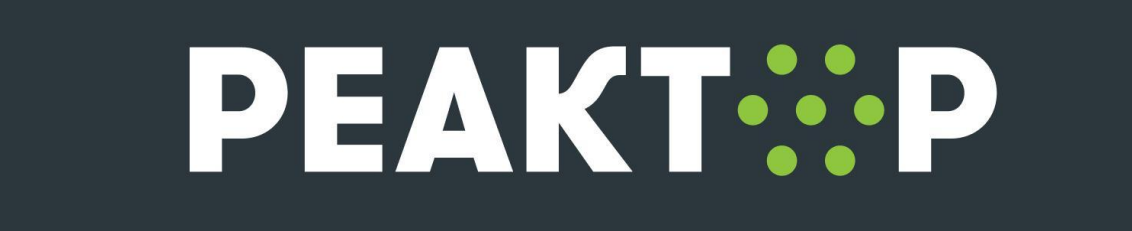

## Актуализация данных в профиле

- **1.** Перейдите на платформу "Peaктор" <u>https://reactor.su/ru/signup</u>. Войдите в свой профиль. Введите Email, использованный при регистрации профиля;
- 2. Откройте меню и перейдите в "<u>Профиль</u>";

| FLANTF                                                                                                    | екты Мероприятия Площадки                                                                                           |              |
|----------------------------------------------------------------------------------------------------|----------------------------------------------------------------------------------------------------|--------------|
| _                                                                                                    |                                                                                                    | Сообщения    |
| Городско                                                                                                    | й онлайн-конкурс                                                                                                    | Активность 0 |
| «Городск                                                                                                    | ая творческая                                                                                                    | Профиль      |
| мастерск                                                                                                    | «кв                                                                                                    | Выйти        |
| Цель Конкурса — поддержка твој<br>индивидуальных и командных пр                                                      | рческой активности и инициативы москвичей, содействие в реализации<br>оектов.                                       |              |
| ↓ ПОДРОВНЕЕ                                                                                                    |                                                                                                    |              |
| <b>3.</b> Под аватаром профи                                                                                         | иля нажмите на "Редактировать профиль";                                                                             |              |
| 3. Под аватаром профи<br>РЕАКТ∷Р Проек                                                                               | иля нажмите на "Редактировать профиль";<br>ты Мероприятия Площадки                                                  | Q 🗶 ~        |
| 3. Под аватаром профи<br>РЕАКТ∵Р Проек<br>Иван Иванов                                                                | иля нажмите на "Редактировать профиль";<br>ты Мероприятия Площадки<br>В                                             | Q @~         |
| <ul> <li>В. Под аватаром профи</li> <li>РЕАКТ:Р Проек</li> <li>Иван Иванов</li> <li>Москва, Россия</li> </ul>        | иля нажмите на "Редактировать профиль";<br>ты Мероприятия Площадки<br>В                                             | Q @~         |
| 3. Под аватаром профи<br>РЕАКТ:Р Проек<br>Иван Иваное<br>Москва, Россия<br>Возраст и стаж:<br>нет информации в 0 лет | иля нажмите на "Редактировать профиль";<br>ты Мероприятия Площадки<br>в<br>на сайте с 13 декабря 2022<br>fb:<br>vk: | Q            |

4. Перейдите в редактирование профиля в раздел "Учетные данные";

|                       | Email           |  |
|-----------------------|-----------------|--|
| Имя Фамилия           | k @gmail.com    |  |
| <u>Учетные данные</u> | Теклиций парадь |  |
| Дата рождения         |                 |  |
| Образование           |                 |  |
| Карьера               | Сменить пароль  |  |
| <b>A</b>              |                 |  |

- **5.** В поле Email введите новый актуальный электронный адрес, который еще не использовался для регистрации аккаунта в системе "Реактор". Мы рекомендуем использовать личный электронный адрес;
- 6. Убедитесь, что Email введен правильно. Чтобы избежать опечаток, скопируйте Ваш электронный адрес из личного кабинета почтового клиента (Яндекс Почта, Gmail, Rambler, Почта Mail.ru и пр.);
- 7. Нажмите кнопку "Сохранить всё".

|                 | Email          |          |        |           |  |
|-----------------|----------------|----------|--------|-----------|--|
| Имя Фамилия     | k @y           | andex.ru |        |           |  |
| Учетные данные  | Текущий пароль |          |        |           |  |
| Дата рождения   | ••••••         |          |        |           |  |
| Образование     |                |          |        |           |  |
| Карьера         | Сменить парол  | ль       |        |           |  |
| Фотография      |                |          |        |           |  |
| Ссылки          |                |          |        |           |  |
|                 |                |          |        |           |  |
| Удалить аккаунт |                |          |        |           |  |
|                 |                |          |        |           |  |
|                 |                |          |        |           |  |
|                 |                |          |        |           |  |
|                 |                |          |        |           |  |
|                 |                |          |        |           |  |
|                 |                |          |        |           |  |
|                 |                |          |        |           |  |
|                 |                |          |        |           |  |
|                 |                |          |        |           |  |
|                 | COYPAL         | ИТЬ ВСЁ  | OTMEHA | 🕅 Улалить |  |

При возникновении трудностей обратитесь к техническому специалисту по контактам ниже.

## Контакты

Если Вы по каким либо причинам не можете самостоятельно внести изменения, просим направить запрос на электронную почту info@reactor.su. В письме обязательно укажите электронный адрес, который использовался для регистрации профиля в системе "Реактор" и Ваш новый актуальный электронный адрес. Наши модераторы внесут изменения и отправят уведомление об этом на актуальную почту.

- Эл. почта: info@reactor.su
- Tel.: +7 (499) 918-77-20
- Telegram: <u>@reactor\_su</u>